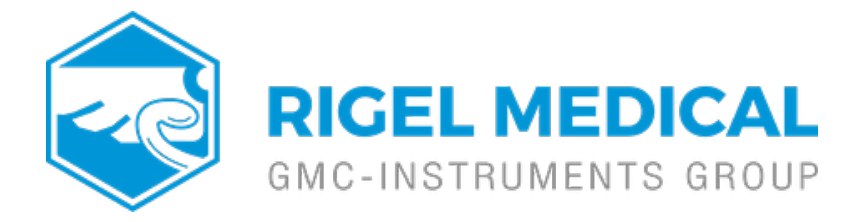

## How do I create test sequences for the Rigel Uni-Sim on Med-eBase?

1) To create a test sequence in Med-eBase select the Global Test Sequence icon or select Tools > Global Test sequence

## 2) Select New

|      | Name           | Class   | Instrument Type | - | New    |
|------|----------------|---------|-----------------|---|--------|
| 1    | Aesculap_GN_60 | -       | Rigel Uni-Therm |   | Edit   |
| 2    | Force_2        | 120     | Rigel Uni-Therm |   | Delete |
| 3    | Force_EZ_8C    | -       | Rigel Uni-Therm |   | Upload |
| 4    | Force_FX_8C    | -       | Rigel Uni-Therm |   |        |
| 5    | Force_Triad    | 100     | Rigel Uni-Therm |   |        |
| 6    | Olympus_UES-40 | 828     | Rigel Uni-Therm |   |        |
| 7    | ESG-100        | -       | Rigel Uni-Therm |   |        |
| 8    | BIOMED CLASS 1 | Class I | Rigel 288/62353 | - |        |
| 9    | LCD            | Class I | Rigel 288/62353 |   |        |
| 10   | US             | Class I | Rigel 288/62353 |   |        |
| 11   | TestCode-TC03  | -       | Rigel 288/62353 |   |        |
| 12   | TestCode-TC01  | -<br>-  | Rigel 288/62353 |   |        |
| 4.7. | T 1/2 1 TC02   |         |                 | - |        |

3) Enter the sequence name and also the instrument type.

Note: For Rigel 288/62353 you will also need to classify the equipment class. Sequences are for one device type only and therefore cannot mix tests from different Rigel devices (e.g. electrical safety and Vital sign simulations)

| Test Sequence   |                | - | - | Sec. and | inter the | iner the |             | 10      |
|-----------------|----------------|---|---|----------|-----------|----------|-------------|---------|
| Infa            |                |   |   |          |           |          |             |         |
| Wre:            | 1              |   |   |          |           |          |             |         |
| Indrument Type: | Ripi 288,82353 |   |   |          |           |          |             |         |
| şığırment Gase: |                |   |   |          |           |          |             |         |
| est Sequence    |                |   |   |          |           |          |             |         |
|                 |                |   |   |          |           | 100      |             |         |
|                 |                |   |   |          |           | 1112     | Call        | Detelle |
|                 |                |   |   |          |           | 190      | e Cohil   N | everb.  |
|                 |                |   |   |          |           | 1.20     | port        |         |
|                 |                |   |   |          |           |          |             |         |
|                 |                |   |   |          |           |          |             |         |
|                 |                |   |   |          |           |          |             |         |
|                 |                |   |   |          |           |          |             |         |
|                 |                |   |   |          |           |          |             |         |
|                 |                |   |   |          |           |          |             |         |
|                 |                |   |   |          |           |          |             |         |
|                 |                |   |   |          |           |          |             |         |
|                 |                |   |   |          |           |          |             |         |
|                 |                |   |   |          |           |          |             |         |
|                 |                |   |   |          |           |          |             |         |
|                 |                |   |   |          |           |          |             | -       |
|                 |                |   |   |          |           | 1        | OK J        | Cancel  |

4) Select Add to insert a test or import to import an already created global test sequence. For the uni-Sim test option are shown in the following image

| NIBP Leal   | (Test                  |
|-------------|------------------------|
| NIBP Pop    | -off lest              |
| NIBP Test   | Settings               |
| SP02 Test   | Settings               |
| Patient Te  | st Settings            |
| Start All T | ests                   |
| NIBP Stat   | ic Pressure Test       |
| NIBP Stop   | ) Static Pressure Test |
| IBP Static  | Test                   |
| Performa    | nce Wave Test          |
| User Test   |                        |
|             |                        |
|             |                        |

5) The user can select multiple tests by holding ctrl when selecting and the order of selection is remembered in the sequence when OK is selected.

| 510            |                 |                       |   |           |         |  |
|----------------|-----------------|-----------------------|---|-----------|---------|--|
| Na             | ime:            | Example Test Sequence |   |           |         |  |
| Ins            | strument Type:  | Rigel UNI-SiM         |   |           | ¥       |  |
| Eq             | uipment Class:  | -                     |   |           | v       |  |
| Te             | st Sequence     |                       |   |           |         |  |
|                | NIBP Test Set   | tings                 |   | Add       | Delete  |  |
|                | SP02 Test Set   | tings                 | 0 | Move Down | Move Up |  |
| Patient Test S |                 | ettings               |   | Import    |         |  |
|                | Start All Tests | 1                     |   |           |         |  |
|                |                 |                       |   |           |         |  |
|                |                 |                       |   |           |         |  |
|                |                 |                       |   |           |         |  |
|                |                 |                       |   |           |         |  |
|                |                 |                       |   |           |         |  |
|                |                 |                       |   |           |         |  |

6) Select the Expand icon on each individual test to change the test setting and during of test in the Start All Tests field.

| lame:                 | Example Test Sequence                          |               |       |
|-----------------------|------------------------------------------------|---------------|-------|
| nstrument Type:       | Rigel UNI-SiM                                  |               |       |
| quipment Class:       | ÷-                                             |               |       |
| est Sequence          | tings                                          | Add De        | ete ] |
|                       |                                                | Move Down Mov | e Up  |
| Monitor Ty            | pe: Datex-Omeda S5 🔹                           | Import        |       |
| Adult / In            | fant: Adult   Systolic / Diastolic: 120/80   n | mmHg          |       |
| Heart Rat             | e: 90 bpm Pulse Volume: Low 🔻                  |               |       |
| 25<br>50<br>25<br>100 |                                                | 75            |       |
| SP02 Test Set         | tings                                          |               |       |
| Patient Test S        | ettings                                        | 0             |       |
| Market Street         |                                                |               |       |

7) After each group of simulations the start all tests must be inserted so that each simulation or change of settings has a set time for the Uni-Sim to recognise.

| Info             |                     |    |   |           |          |
|------------------|---------------------|----|---|-----------|----------|
| Name:            | Example Test Sequen | ce |   |           |          |
| Instrument Type: | Rigel UNI-SiM       |    |   |           | •        |
| Equipment Class: |                     |    |   |           | *        |
| Test Sequence    |                     |    |   |           |          |
| а <b>г</b>       |                     |    |   | Add.      | Delete   |
| User Test        |                     |    |   | Maus Down | Meucella |
| NIBP Test Set    | tings               |    |   | Import    | nove op  |
| SP02 Test Set    | tings               |    |   |           |          |
| Patient Test S   | ettings             |    |   |           |          |
| Start All Tests  |                     |    |   |           |          |
| NIBP Test Set    | tings               |    | ۵ |           |          |
| SP02 Test Set    | tings               |    |   |           |          |
| Patient Test S   | ettings             |    |   |           |          |
| Start All Tests  |                     |    |   |           |          |
| (X)              |                     |    |   |           |          |
|                  |                     |    |   |           |          |
|                  |                     |    |   |           |          |

8) Once the test sequence is complete select OK.

9) To upload the test sequence into the Uni-Sim highlight sequence and select upload

|    | Name                    | Class    | Instrument Type | ^    | New    |
|----|-------------------------|----------|-----------------|------|--------|
| 31 | VENTILATOR              | Class I  | Rigel 288/62353 |      | Edit   |
| 32 | ESU                     | Class I  | Rigel 288/62353 |      | Delete |
| 33 | Patient Monitor         | Class I  | Rigel 288/62353 |      | Upload |
| 34 | ECG                     | Class I  | Rigel 288/62353 |      |        |
| 35 | ECG simulator           | 21       | Rigel UNI-SiM   |      |        |
| 36 | WA_VSM_300              | Class I  | Rigel 288/62353 |      |        |
| 37 | VSM300_CRA              | -        | Rigel UNI-SiM   | 1.10 |        |
| 38 | IABP                    | Class I  | Rigel 288/62353 |      |        |
| 39 | Monitor Eagle           | -        | Rigel UNI-SiM   | -    |        |
| 40 | Philips Intillevue MPXX | Class I  | Rigel 288/62353 |      |        |
| 41 | 60601 - ClassI          | Class I  | Rigel 288/62353 |      |        |
| 42 | 60601 - ClassII         | Class II | Rigel 288/62353 |      |        |
| 12 | CODED CL T D: 1         | 21 T     | D: 1000 (00000  | +    |        |

10) Select the correct instrument type, baud rate and COM port

Note: The Bluetooth connection is initiated by the Rigel device. Outgoing COM port is downloading to the PC and incoming and is uploading into the Rigel device

|                | e /                             |
|----------------|---------------------------------|
| Rigel UNI-SiM  | *                               |
| Baud Rate      |                                 |
| 57600          |                                 |
| COM Port       |                                 |
| Standard Seria | I over Bluetooth link (COM30) 👻 |
|                |                                 |
|                |                                 |
|                |                                 |
|                |                                 |
|                |                                 |

11) Then select OK

| Mede | :Base         | ×             |
|------|---------------|---------------|
| 1    | Press Ok when | ready to send |
|      | ОК            | Cancel        |

12) Select Ok when Bluetooth icon appears in right hand corner of Rigel Uni-Sim.

13) To confirm test sequence has been uploaded successful on the Uni-Sim go to Menu> Set up > Test Sequences and the name of the new sequence should be added to the list.

If you require more help, please contact us at <a href="https://www.seaward.com/gb/enquire/">https://www.seaward.com/gb/enquire/</a>.